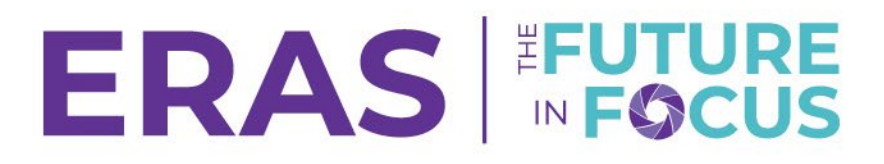

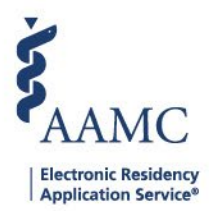

## **View/Print Application**

1. Navigate to the <u>ERAS® Program Director's WorkStation (PDWS)</u> and enter your AAMC username and password.

| Sign In               |
|-----------------------|
| Username              |
| Enter Username        |
| Username is Required  |
| Password              |
| Enter Password        |
| SIGN IN               |
| FORGOT YOUR USERNAME? |
| FORGOT YOUR PASSWORD? |
| NEED HELP?            |

2. Under the Applications tab, click **Filters** to run a filter or click **Current Results** to pull results from the most recently used filter.

|                 | Dashboard | Applications 🔺              | Rankings | Reports | Archives  | Program Management 🗸 | Setup        | Program Messages         | Thalamus 🗸      |
|-----------------|-----------|-----------------------------|----------|---------|-----------|----------------------|--------------|--------------------------|-----------------|
|                 |           | Filters                     |          |         |           |                      | University o | f Alabama Hospital   Eme | rgency Medicine |
| Welcome to PDWS |           | Current Results             | 3        |         |           |                      |              |                          |                 |
| Stats           |           | Applicant Detail<br>Exports | s        | 4       | pplicatio | n Activity           |              |                          | Ð               |

- 3. Select the applicant(s).
  - a. Select a bulk action to perform on selected applicants at the bottom of the table.
  - b. Select View/Print Application from the dropdown list.

## **Current Results**

| Q Sea  | rch by last name       |            |                                                        | ACTIONS (2 APPLICANTS) $\checkmark$ |
|--------|------------------------|------------|--------------------------------------------------------|-------------------------------------|
| •      | 1<br>Applicant Name ↓↑ | AAMC ID ↓↑ | Most Recent Medical School ↓↑                          | Add Note                            |
|        | Barksdale, Avon        | 21001858   | Oakland University William Beaumont School of Medicine | Assign Applicants                   |
|        | Burley, Kahedja        | 21310386   | Oakland University William Beaumont School of Medicine | Bulk Messages                       |
|        | Garcia, Taylor         | 21310435   | Oakland University William Beaumont School of Medicine | Update Attributes                   |
|        | Gilbert, Tyler         | 21310390   | Oakland University William Beaumont School of Medicine | Update Status                       |
|        | Gray, Kamille          | 21310385   | Oakland University William Beaumont School of Medicine | View/Print Application              |
| $\cup$ | Hendricks, Anastasia   | 21310389   | Uakland University William Beaumont School of Medicine | View/Print Reports                  |

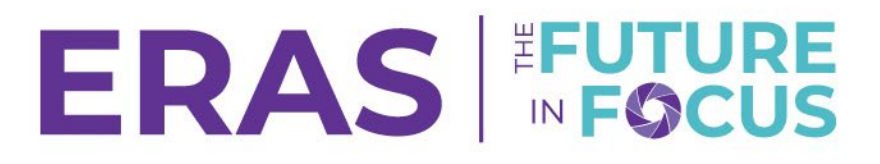

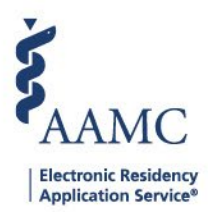

- 4. Enter a print job name (required).
- 5. Choose the information to view or print; at least one document type must be selected.
  - a. Choose any other additional information to view or print.
  - b. Select whether to print each application to its own separate PDF or print each application to one PDF.
- 6. Click the **Request Print** button.
  - a. The print request is sent and may be retrieved by clicking the Bulk Requests link in the header area.

| Documents                 |
|---------------------------|
|                           |
| MyERAS Application        |
| Curriculum Vitae          |
| Applicant Summary         |
| Medical School Transcript |
| MSPE                      |
|                           |

- 7. Click the report name link under the Status column to open or save the report.
  - a. The **Print Requests** light box lists print jobs requested and scheduled exports. If the status is complete, the resulting file can be opened or saved to a local or network drive.
  - b. If the **Print each application to a separate PDF** box was checked, a .zip folder displays with each PDF report listed separately.

| ulk Print Requests History                                    |                        |                  |                  |          |
|---------------------------------------------------------------|------------------------|------------------|------------------|----------|
| Filter Criteria                                               | Bulk Print Requests    |                  |                  |          |
| All Applicants<br>Last updated on Jun 4, 2025 at 11:50 AM EST |                        |                  |                  | REFRESH  |
|                                                               | Print Job Name ↓↑      | Requested Date 🕹 | Requested Time 📌 | Status 📌 |
| Q Search by last name SHOW / HIDE                             | Test Print Application | Jun 04, 2025     | 11:53 AM ET      | DOWNLOAD |